## Anslut till eduroam Windows 7

Den här guiden visar hur du ansluter till det trådlösa nätverket eduroam på en dator med Windows 7 som operativsystem. (Denna konfiguration behöver du bara göra en gång).

1. Klicka på ikonen för trådlöst nätverk i nedre högra hörnet, välj eduroam. Om du vill spara ansluten för framtida användning, bocka i "Anslut automatiskt". Klicka Anslut.

| Inte ansluten                                                                                                    | 42     |
|----------------------------------------------------------------------------------------------------|--------|
| Nätverk är tillgängliga                                                                                                    |        |
| (MD-Englager                                                                                                    |        |
| eduroam   Image: Construction of the second second | Anslut |
| LND Musiliye                                                                                                    | 24     |
| Öppna Nätverks- och delnings                                                                                                    | center |
| SV 🔺 🍡 🔐 🐗 🅠                                                                                                    | 00.52  |

2. Fyll i information enligt följande

Användarnamn:

personal använder sin e-postadress fornamn.efternamn@miun.se Student använder sin e-postadress användarid@student.miun.se Lösenord: Både personal och studenter använder sitt personliga Eduroam-lösenord. Klicka på OK

| Nätverksa   | utentisering                  |  |
|-------------|-------------------------------|--|
| Ange använd | arens autentiseringsuppgifter |  |
|             |                               |  |
| 11          | Användarnarnn                 |  |
| <b>*</b>    | Lösenord                      |  |
|             |                               |  |

3. I säkerhetsvarningen som eventuellt kommer upp klicka på Anslut.

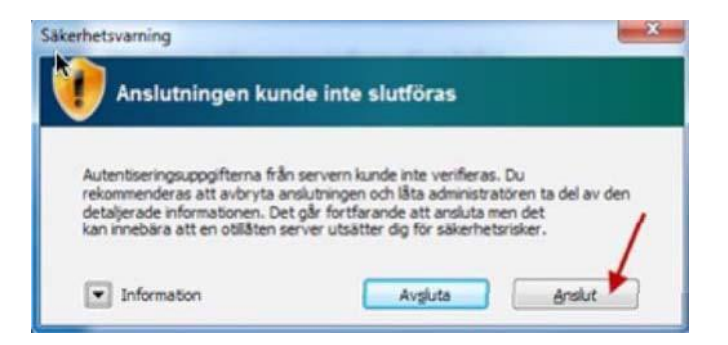

4. Om inloggningsrutan kommer upp igen, så loggar du in som tidigare med ditt konto.

| Nätverksa<br>Ange använd | utentisering<br>arens autentiseringsuppgifter |
|--------------------------|-----------------------------------------------|
|                          | Användamamn                                   |
|                          | Lösenord                                      |

5. Din dator ansluter nu till eduroam